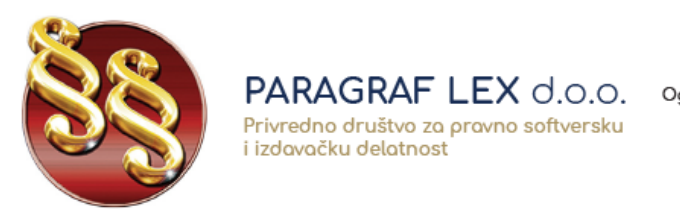

Telefoni: 011/3290-498 011/3290-393

## Uputstvo za instalaciju Paragraf Lex pravne baze

Instalaciju pravne baze možete preuzeti sa linka na našem sajtu, a možete je preuzeti i <u>OVDE</u>. Nakon preuzimanja instalacije, locirajte preuzet fajl (obično se nalazi u Downloads folderu na Vašem računaru). Na slikama ispod možete videti kako da locirate preuzet fajl ako koristite Google Chrome (levo) ili Mozilla Firefox (desno).

| 🕘 Download - Paragraf Lex 🗶 📜                                                                                                    |                                                                                                    |                                                                                                    | Download - Paragraf Lex × +                                                                                                    |                                                                                                |                                                                                                    |
|----------------------------------------------------------------------------------------------------|----------------------------------------------------------------------------------------------------|----------------------------------------------------------------------------------------------------|----------------------------------------------------------------------------------------------------|------------------------------------------------------------------------------------------------|----------------------------------------------------------------------------------------------------|
| ← → C ① @ www.paragraf.rs/download-16                                                                                                    | [117.btm]                                                                                                    | ☆ © :                                                                                                    | ← → C ŵ @ www.paragraf                                                                                                    | frs/download-161117.html                                                                       | 8 … ♥☆ ⊻ № 0 ☆                                                                                                    |
| POČETNA O NAMA BESPLATN                                                                                                    | O IZDANJA I PRETPLATA SAVETOVANJA KORISNIČKI KUTAK ADRESARI KONTAKT                                                                                        | د 😥 ۱۰                                                                                                    |                                                                                                    | 17DAMIA I DEETRI ATA SAVETOVANIA                                                               | sed × 😥 ()                                                                                                    |
| HVALORUF PHETPLATINGO HVALE-PPP<br>TELEFOR ZA URBARA TANAN<br>ADRIZA STAMPNIH EASOPHIA<br>MORELA-PPA ADRIANE EX<br>VICEO - PRANORAF EX<br>VICEO - PRANORAF EX<br>VICEO - PRANORAF EX<br>VICEO - PRANORAF EX<br>PORTS AND ADALINA<br>PRANE BAZE PRANORAF EX<br>PORTS ANA DALLINA | Download - Paragraf Lex                                                                                                    | JAVNI :<br>Abanang<br>satara i<br>satara i<br>satat | POCETINA ONAMA BESPILATINO PRAKATAV PRETPLATINO'A PRESPILATINO PRAKATAV PRETPLATINO'A PRAEL PPP TELEFORIZ AUGUMENTANIALA SEGRZIA STANIANA ELSANDALA PRAKATAVA SANDALA ELS VICEO - PRAKATAVA ELS VICEO - PRAKATAVA ELS VICEO | Download - Paragraf Lex                                                                        | Average and a second second se |
| NTNO                                                                                                    | Jednokońsnička instalacija<br>Panagraf Lex - single v16.5 (06.10.2017. – 1.38 (38) Single v                                                                | Julistvo PRIJAV                                                                                                    |                                                                                                    | INSTALACIJE<br>Jednokorismička instalacija<br>Paragraf Lex - single v16.5 (06.10.2017 1.30.06) | PRIJA<br>Single uputstvo                                                                                                    |
| TE SEI<br>Open when done<br>Always open files of<br>Poure                                                                                                    | Dispatcher Kijent-server Paragraf Lex - dispatcher server v16.5 (11.09.2016 1.18 GB) Paragraf Lex - dispatcher client v16.5 (21.04.2017 1.33 GB) Dispatche | r uputstvo                                                                                                    | 11111                                                                                                    | Dispatcher Klijent-server<br>Paragraf Lex - dispatcher server v16.5 (11.09.2016 1.18 GB)       | Desthermation                                                                                                    |
| Show in folder<br>Cancel                                                                                                    | Classic kiljent-server                                                                                                    | Pišite nam                                                                                                    |                                                                                                    | Paragraf Lex - dispatcher client v16.5 (21.04.2017 1.33 GB)<br>Classic klijent-server          | Crapenciner upUISIVU                                                                                                    |
| Danid ga za mins lett                                                                                                    |                                                                                                    | Show all 🗙                                                                                                    |                                                                                                    | Paragraf Lex - classic server v16.5 (07.03.2017 1.31 GB)                                       | Classic 🗭 Pišite nam                                                                                                    |

Fajl koji ste preuzeli ima naziv **paragraflex.zip** i to je ustvari spakovana datoteka koja sadrži samu instalaciju. Potrebno je raspakovati (odzipovati) instalaciju pomoću nekog od programa za raspakovanje (WinRar, WinZip, 7zip ili bilo koji drugi). Desnim klikom na sam fajl paragraflex.zip dobijate opcije za raspakovanje (kao na slici levo). Kada raspakujete instalaciju, ona treba da sadrži sve što vidite na slici desno. Pokretanjem **install.exe** pokrećete instalaciju pravne baze na Vaš računar. Imajte u vidu da, ukoliko nemate administratorska prava na računaru, moraćete da kontaktirate Vašu tehničku službu kako bi Vam omogućila pokretanje instalacije.

| Name              | ^                              | Date modified   | Туре               | ^                |            |
|-------------------|--------------------------------|-----------------|--------------------|------------------|------------|
| 達 paragraflex.zip |                                | 16-Nov-17 11:34 | WinRAR ZIP archive | Name             | Size       |
|                   | Open                           |                 |                    |                  |            |
|                   | Open with WINKAK Evtract files |                 |                    | 🔊 install eve    | 30.898 KB  |
|                   | Extract Here                   |                 |                    | - mstanieke      | 50,050 115 |
|                   | Extract to paragrafie          | /xe             |                    | install-1a.bin   | 208,036 KB |
|                   | Edit with Notepad+             | +               |                    | Contail the big  | 220.024 MD |
|                   | Scan with ESET End             | point Antivirus |                    | Install-Tb.bin   | 238,934 KB |
|                   | Advanced options               |                 | <u>&gt;</u>        | 📄 install-1c.bin | 238,934 KB |
|                   | Copen with                     |                 | >                  | install-1d.bin   | 238 934 KB |
|                   | Give access to                 |                 | <u> </u>           |                  | 200,001110 |
|                   | Restore previous ve            | rsions          |                    | install-1e.bin   | 238,934 KB |
|                   | Send to                        |                 | >                  | install-1f.bin   | 238,934 KB |
|                   | Cut                            |                 |                    |                  | 20.204 KB  |
|                   | Сору                           |                 |                    | install- Ig.bin  | 38,294 KB  |
|                   | Create shortcut                |                 |                    |                  |            |
|                   | Delete                         |                 |                    |                  |            |
|                   | Rename                         |                 |                    |                  |            |
|                   | Properties                     |                 |                    |                  |            |

www.paragraf.rs www.paragraf.me www.paragraf.ba www.paragraflex.com

Pravna i ekonomska izdanja za uspešno i zakonito poslovanje

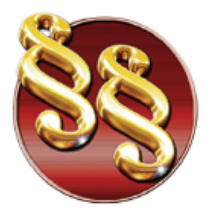

PARAGRAF LEX 0.0.0. Ogrand Privredno društvo za pravno softversku i izdavačku delatnost

21208 Sremska Kamenica, Cara Lazara br.36 Ogranak Paragraf LEX BGD, Beograd, Takovska 42 PIB: 104830593 | Mat. br. 20240156 Tekući račun: 285-1001000001779-17 160-380290-23 e-mail: redakcija@paragraf.rs

Telefoni: 011/3290-498 011/3290-393

Kada pokrenete instalaciju, pojaviće se ugovor o licenci. Kliknite na **Prihvatam ugovor**, pa zatim na **Dalje.** Pojavljuje se prozor sa informacijama o samom programu, a Vi opet kliknite **Dalje.** 

| 🧏 Instalacija – Paragraf Lex 🔸 — 🗆 🗙                                                                                                    | 🧏 Instalacija – Paragraf Lex 😁 — 🗆 🗙                                                                                                    |
|----------------------------------------------------------------------------------------------------|----------------------------------------------------------------------------------------------------|
| Ugovor o licenci<br>Pažljivo pročitajte sledeće pre nego što nastavite.                                                                                                    | Informacije<br>Pažljivo pročitajte sledeće pre nego što nastavite.                                                                                                    |
| Pročitajte Ugovor o licenci koji se nalazi ispod. Morate prihvatiti uslove ovog ugovora<br>pre nego što nastavite.                                                                                                    | Kada budete spremni da nastavite instalaciju, kliknite na "Dalje".                                                                                                    |
| Pre nego što nastavite, morate prihvatiti<br>OPŠTA PRAVILA I USLOVE PRETPLATE NA ELEKTRONSKU<br>ZBIRKU PODATAKA - PRAVNA BAZA "PARAGRAF LEX"<br>i<br>MINIMALNE HARDVERSKE I SOFTVERSKE ZAHTEVE ZA KORIŠĆENJE<br>ELEKTRONSKE PRAVNE BAZE "PARAGRAF LEX"<br>koja se nalaze na sajtu <u>www.paragraf.rs/opstapravila</u> .<br>Pritiskom na dugme "Dalje" potvrđujete da ste pročitali, razumete i<br>prihvatate ova pravila. | Paragrat Lex       ^         Ova datoteka sadrži kratke informacije koje korisnik treba da pročita pre nego što instalira i počne da koristi program.       ^         Postoje tri verzije programa Paragraf Lex:       •         •       samostalna ( <i>single</i> ) verzija programa [S].         •       mrežna ( <i>dispatcher</i> ) verzija programa [MD] |
| Prihvatam ugovor     Ne prihvatam ugovor     Štampanje     Dalje > Otkaži                                                                                                    | mrežna ( <i>classic</i> ) verzija programa [MČ]     Stampanje        Štampanje       Vazad       Dalje >       Otkaži                                                                                                    |

Instalacija će Vas nakon toga pitati gde želite da instalirate Paragraf. Najbolje je da instalacija bude smeštena u datoteci koja je ponuđena, pa Vi kliknite **Dalje.** Instalacija sada ima sve informacije, pa možete da kliknete na **Instaliraj.** Sačekate da se instalacija završi, i onda kliknite na **Kraj.** 

| nstalacija – Paragraf Lex                                                        | ↔               |                 |        | × |
|----------------------------------------------------------------------------------|-----------------|-----------------|--------|---|
| Odabir odredišne fascikle<br>Izaberite mesto na kom želite da instalirate Paragr | rafLex          |                 |        | B |
| Program će instalirati Paragraf Lex u slev                                       | deću fasciklu.  |                 |        |   |
| Kliknite na "Dalje" da nastavite. Ako želite da izabe<br>"Potraži".              | erete drugu fas | ciklu, kliknite | e na   |   |
| C: \Program Files (x86) \Paragraf Lex                                            |                 | Po              | otraži |   |
|                                                                                  |                 |                 |        |   |
|                                                                                  |                 |                 |        |   |
|                                                                                  |                 |                 |        |   |
| Potrebno je najmanje 7,608.3 MB slobodnog prost                                  | tora na disku.  |                 |        |   |
| <                                                                                | Nazad C         | )alje >         | Otkaž  | ì |

Pravna i ekonomska izdanja za uspešno i zakonito poslovanje

Paragraf Co d.o.o. • 11000 Beograd • Takovska 42 • Partner

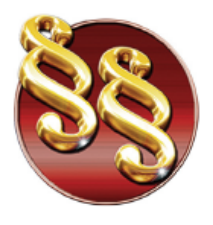

21208 Sremska Kamenica, Cara Lazara br.36 Ogranak Paragraf LEX BGD, Beograd, Takovska 42 PIB: 104830593 | Mat. br. 20240156 Tekući račun: 285-1001000001779-17 160-380290-23 e-mail: redakcija@paragraf.rs

Telefoni: 011/3290-498 011/3290-393

Paragraf će se automatski pokrenuti. Sledeći korak je registracija Vaše licence. Izaberite registraciju putem interneta i kliknte **Dalje.** Pojaviće se prozor gde treba uneti Vaše podatke, kao i Aplikacioni kod. Taj kod dobijate uz pretplatu na Paragraf Lex i kod je validan za jednu instalaciju na jednom računaru. Ukoliko ste pretplatnici a nemate aplikacioni kod, pozovite službu tehničke podrške na brojeve telefona koji će biti dole navedeni. Pojaviće se prozor za preuzimanje korisničkih podataka. Ukoliko ste na tom računaru ranije koristili Paragraf Lex, kliknite na **DA**, a ukoliko niste, kliknite na **NE**. Nakon toga će se pravna baza pokrenuti i možete je nesmetano koristiti.

PARAGRAF LEX d.o.o.

Privredno društvo za pravno softversku

i izdavačku delatnost

| -                                                                                                    | 👜 Paragraf Lex - Internet registracija 🛛 🕹                                                                                                    |                                                                                  |  |  |
|----------------------------------------------------------------------------------------------------|----------------------------------------------------------------------------------------------------|----------------------------------------------------------------------------------|--|--|
| Vaš softver nije licenciran. Neophodno je da izvršite registraciju.<br>Ako imate pristup Internetu, povežite se sada, pre nego što krenete dalje,<br>kako bi se instalacija brže i automatski završila.<br>Ukoliko nemate pristup Internetu moraćete da uradite telefonsku registraciju koja je sporija.                                                                                                    | <ol> <li>Polja sa zvezdicom * su obavezna.</li> <li>Upišite Vaš broj mobilnog telefona i e-mail adresu<br/>radi lakše identifikacije korisnika u slučaju reinstalacije<br/>programa.</li> </ol> | * Vaše ime i prezime:<br>(osoba koja će koristiti ovu licencu)<br>Broj telefona: |  |  |
| Odaberite način registracije:                                                                                                    |                                                                                                    |                                                                                  |  |  |
| Dutem telefona                                                                                                    |                                                                                                    | 🔽 Żelim da primam telefonska obaveštenja                                         |  |  |
| ✓ putem interneta                                                                                                    |                                                                                                    | Broj mobilnog telefona:                                                          |  |  |
| Dalje Odustajem                                                                                                    |                                                                                                    | l                                                                                |  |  |
|                                                                                                    |                                                                                                    | ✔ Żelim da primam obaveštenja na moblini telefon                                 |  |  |
|                                                                                                    |                                                                                                    | E-mail adresa:                                                                   |  |  |
|                                                                                                    |                                                                                                    |                                                                                  |  |  |
|                                                                                                    |                                                                                                    | Zelim da primam e-mail obaveŝtenja                                               |  |  |
|                                                                                                    | 2. Molimo Vas da unesete aplikacioni kod koji<br>ste dobili uz instalacioni disk. Kod se nalazi na<br>naleonici koja je nalenjena na omot diska                                                 | cioni kod:<br>                                                                   |  |  |
| Paragraf Lex - Preuzimanje korisničkih podataka X                                                                                                    | Ukoliko niste dobili aplikacioni kod, pozovite                                                                                                    |                                                                                  |  |  |
| Ukoliko ste prethodno imali instaliran Paragraf Lexi želite da nova instalacija preuzme konsničke<br>podatke (kao što su komentari korisnika uz dokumente, lista najradije koriščenih dokumenata<br>i podaci o istoriji ažuriranja) iz ranijih instalacija programa, kliknite na dugme izaberi<br>i označite datoteku sa korisničkim podacima koje želite da preuzmete. Potom kliknite na DA.<br>Lokacija na kojoj se nalaze korisnički podaci | službu Tehničke podrške na jedan od sledećih<br>brojeva, ali prethodno popunite polja iz koraka<br>1: 011/2752-999, 2759-172, 2083-447,<br>063/379-953.                                         |                                                                                  |  |  |
|                                                                                                    |                                                                                                    |                                                                                  |  |  |
| Da li želite da izvršite preuzimanje korisničkih podataka?<br>(koju god opciju da izaberete, program će se startovati sam u sledećem koraku)                                                                                                    | 3. Pritisnite dugme <b>Dalje</b> kako bi se završio proces registracije.                                                                                                    |                                                                                  |  |  |
| Da Ne                                                                                                    | Nazad                                                                                                    | Dalje Odustajem                                                                  |  |  |

Ukoliko imate bilo kakvih pitanja, kontaktirajte službu tehničke podrške na sledeće brojeve telefona:

063/379-714

063/379-904

063/379-946

support@paragraf.rs

www.paragraf.rs

www.paragraf.me www.paragraf.ba www.paragraflex.com Pravna i ekonomska izdanja za uspešno i zakonito poslovanje

Paragraf Co d.o.o. • 11000 Beograd • Takovska 42 • Partner